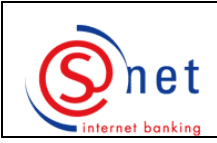

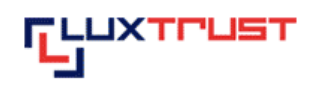

Ce guide vous facilitera la prise en main de la sécurité LuxTrust dans votre convention S-net. Les hyperliens vous facilitent la navigation, si vous le consultez sur l'écran.

Nous vous recommandons de suivre les étapes de ce guide dans l'ordre indiqué. Veuillez cependant d'abord consulter la rubrique 'Configuration minimale requise' sur notre site <u>http://www.bcee.lu/infopages/luxtrust\_util\_stick\_fr.html</u> pour vérifier, si votre matériel, vos logiciels ainsi que les différents paramétrages de votre ordinateur correspondent bien à la configuration minimale requise.

Sur ce même site, vous trouverez également une source d'informations précieuses sous la rubrique 'Foire aux Questions'.

<u>Commande d'un Signing Stick via S-net</u> (pages 2-5)

Téléchargement et installation de Java (pages 6-9)

Téléchargement et installation du Middleware LuxTrust (pages 10-17)

Changement du code PIN initial (pages 18-22)

Activation de votre Signing Stick (pages 23-26)

Première authentification avec votre Signing Stick dans S-net (pages 27-35)

Authentifications ultérieures avec LuxTrust dans S-net (page 36)

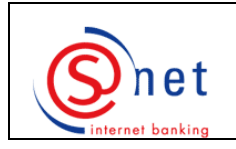

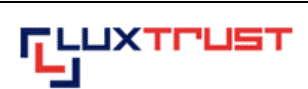

#### Etapes à suivre :

- 1. Veuillez vous connecter à S-net.
- 2. Veuillez choisir le menu 'Options' et puis sélectionner 'LuxTrust'.

| Quat                              | BANQUE ET CAISSE D'EPARGNE DE L'ETAT                                                                                                    |
|-----------------------------------|----------------------------------------------------------------------------------------------------|
|                                   | Consultations Paiements Valeurs mobilières Messages Options                                                                                                    |
| internet banking                  | Options                                                                                                    |
| Blocage convention                | Dans la partie "Options", vous pourrez effectuer les actions suivantes :                                                                                                    |
| Personnalisation                  | Modifier le mot de passe<br>Accès par le menu en cliquant sur "Mot de passe" ou au clavier en actionnant les touches [Alt+m+Enter]                                                              |
| LuxTrust                          | Demander le blocage temporaire de la convention<br>Accès par le menu en cliquant sur "Blocage convention" ou au clavier en actionnant les touches [Alt+b+Enter]                                 |
| Commande d'un<br>produit LuxTrust | Personnaliser l'interface et les formats<br>Accès par le menu en cliquant sur "Personnalisation" ou au clavier en actionnant les touches [Alt+s+Enter]                                          |
|                                   | Passer ou continuer la commande d'un token ou d'un produit LuxTrust<br>Accès par le sous-menu en cliquant sur "Commande d'un produit LuxTrust" ou au clavier en actionnant les touches [Alt+c+E |
|                                   |                                                                                                    |
|                                   |                                                                                                    |
|                                   |                                                                                                    |
|                                   |                                                                                                    |
| Logoff                            |                                                                                                    |
|                                   |                                                                                                    |
| Const                             | BANQUE ET CAISSE D'EPARGNE DE L'ETAT                                                                                                    |
| Suer _                            | Consultations Paiements Valeurs mobilières Messages Options                                                                                                    |
| internet banking                  | LuxTrust - Commande d'un produit                                                                                                    |
| Mot de passe                      | Produit LuxTrust à commander :                                                                                                    |
| Personnalisation                  | Signing Stick (57,50 EUR, validité: 5 ans) C<br>Signing Server Token (23,- EUR, validité: 3 ans) C                                                                                              |
| LuxTrust                          | Signing Server SMS (17,60 EUR, validité: 3 ans)                                                                                                    |
| Commande d'un<br>produit LuxTrust | Aucune commande LuxTrust n'a été trouvée pour cette convention.                                                                                                    |
|                                   |                                                                                                    |
|                                   |                                                                                                    |
|                                   |                                                                                                    |
|                                   |                                                                                                    |
|                                   |                                                                                                    |
|                                   |                                                                                                    |

3. Veuillez sélectionner le produit 'Signing Stick' et puis cliquer sur 'Continuer'.

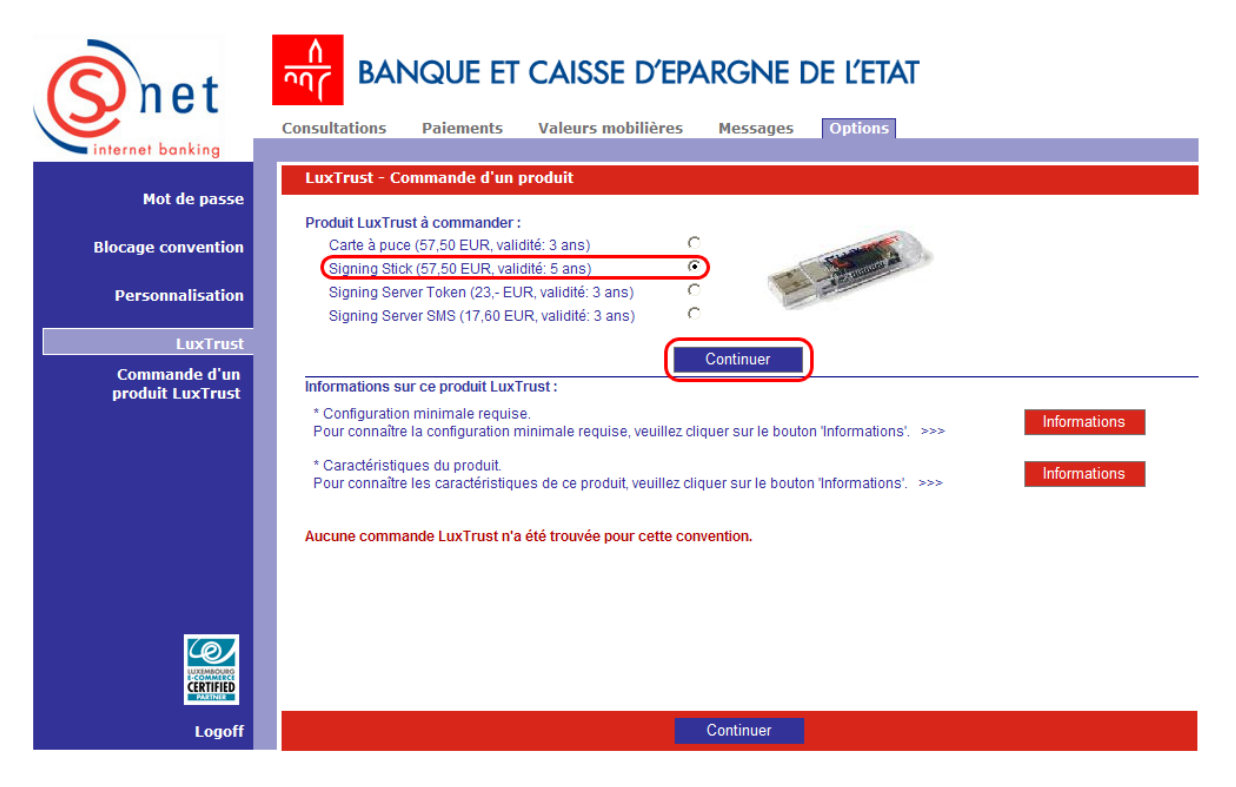

4. Veuillez d'abord saisir un 'code d'activation' (5 derniers caractères de votre pièce d'identité).

Veuillez ensuite choisir, si vous voulez associer ou non une ou deux adresses e-mail à votre certificat LuxTrust. Si oui, veuillez indiquer l'adresse/les adresses e-mail dans le(s) champ(s) 'Adresse e-mail principale' et/ou '2ème adresse e-mail'.

Veuillez ensuite indiquer l'adresse de livraison en remplissant les champs 'Adresse de livraison', 'Pays', 'Code postal' et 'Localité'.

Si vous souhaitez que votre certificat soit publié dans l'annuaire LuxTrust, cochez alors sous la rubrique **'Publication du certificat dans l'annuaire LuxTrust**' la case **'Oui'**.

Si vous disposez de plusieurs conventions S-net, vous pouvez sous '**Convention(s)** à **associer** à **ce certificat**' cocher les conventions pour lesquelles vous voulez vous authentifier avec votre produit LuxTrust en question.

Veuillez choisir dans la liste déroulante du champ 'Le prix du Signing Stick (57,50 EUR) sera débité du compte', le compte courant duquel le prix du Signing Stick sera débité. Si vous disposez d'un 'LuxTrust Voucher' (bon de gratuité), veuillez le sélectionner tout en bas de cette liste déroulante.

Soyez bien attentif à la remarque en bas de l'écran : Si les données (nom, prénom principal, date de naissance et nationalité) ne correspondent pas à celles de votre pièce d'identité, veuillez contacter votre agence BCEE.

Appuyez ensuite sur 'Contrôler'.

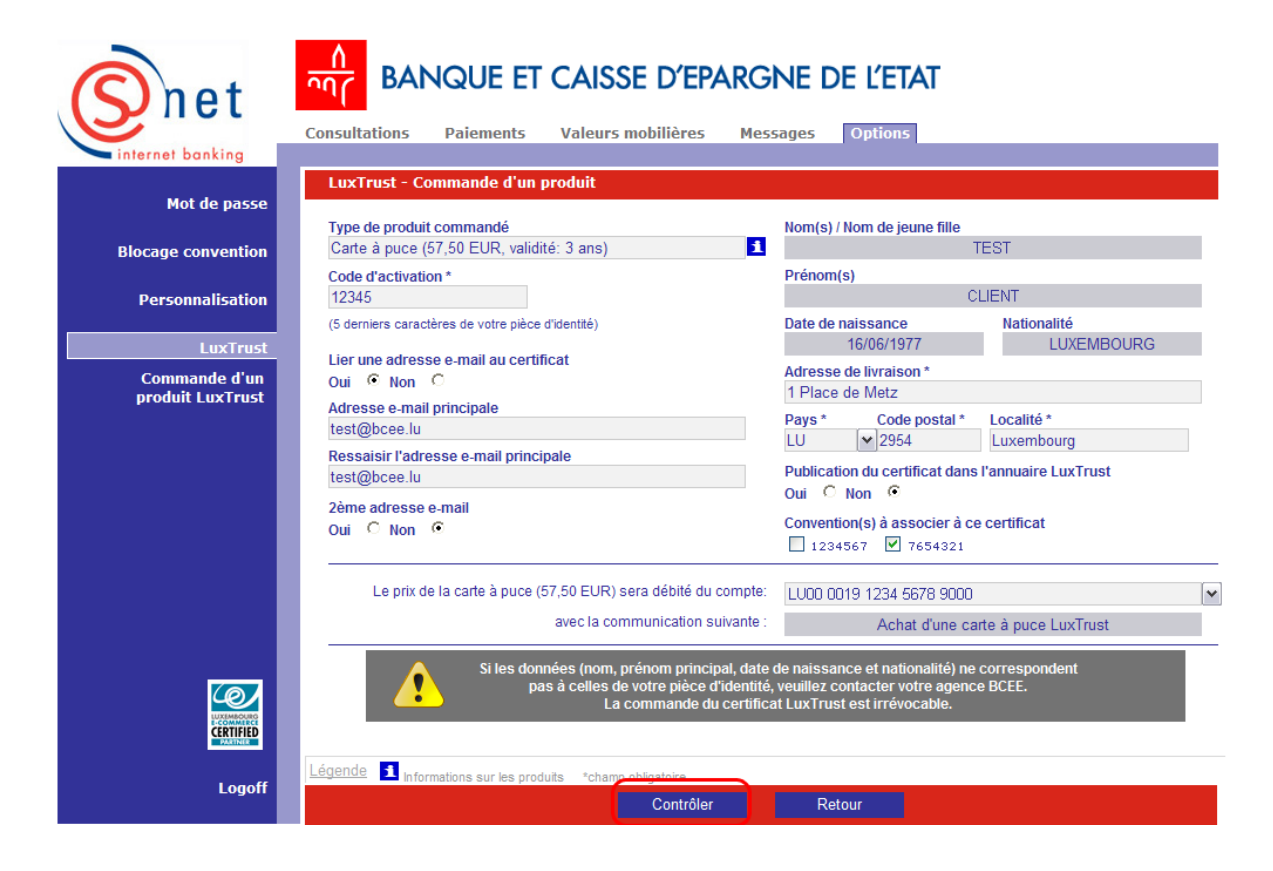

5. Veillez à bien lire et confirmer, par après, les trois notes en bas de l'écran. Validez ensuite la commande en appuyant sur le bouton **'Valider'**.

| Snet                 | BANQUE ET CAISSE D'EPARG                                                                        | NE DE L'ETAT                                                                                                    |
|----------------------|-------------------------------------------------------------------------------------------------|----------------------------------------------------------------------------------------------------|
|                      | Consultations Paiements Valeurs mobilières Mes                                                  | sages Options                                                                                                    |
| internet banking     |                                                                                                 |                                                                                                    |
| Mot de passe         | LuxTrust - Commande d'un produit                                                                | Nam/o\/Nam do jauno 60a                                                                                                   |
| Blocage convention   | Signing Stick (57,50 EUR, validité: 5 ans)                                                      | TEST                                                                                                    |
|                      | Code d'activation                                                                               | Prénom(s)                                                                                                    |
| Personnalisation     | 12345                                                                                           | CLIENT                                                                                                    |
| LuxTrust             | (5 derniers caracteres de votre pièce d'identite)                                               | 16/06/1977 LUXEMBOURG                                                                                                    |
| Afficher / continuer | Lier une adresse e-mail au certificat                                                           | Adresse de livraison                                                                                                    |
| la commande          | Adresse e-mail principale                                                                       | 1 Place de Metz                                                                                                    |
|                      | test@bcee.lu                                                                                    | Pays Code postal Localité                                                                                                 |
|                      |                                                                                                 | Publication du certificat dans l'annuaire LuxTrust<br>Oui C Non C                                                         |
|                      |                                                                                                 | Convention(s) à associer à ce certificat                                                                                  |
|                      | Le prix du Signing Stick (57,50 EUR) sera débité du compte:                                     | LU00 0019 1234 5678 9000                                                                                                  |
|                      | avec la communication suivante :                                                                | Achat d'un Signing Stick                                                                                                  |
|                      | Je déclare avoir pris connaissance que :                                                        |                                                                                                    |
|                      | Les données affichées (nom, prénom principa<br>celles reprises sur ma pièce d'identité et, en d | al, date de naissance et nationalité) doivent correspondre à<br>cas de discordance, je dois m'adresser à mon agence BCEE. |
|                      | Une commande validée ne peut pas être modi                                                      | ifiée ou annulée.                                                                                                    |
|                      | Un certificat émis et NON activé endéans 2 m                                                    | ois sera déchu et inutilisable.                                                                                           |
| Logoff               | Modifier                                                                                        | Valider                                                                                                    |

#### SUPPORT ET ASSISTANCE

Si, après consultation de ce guide, des difficultés persistent, veuillez contacter notre Helpdesk e-Banking au 4015 6015 du lundi au vendredi entre 8h00 et 18h00.

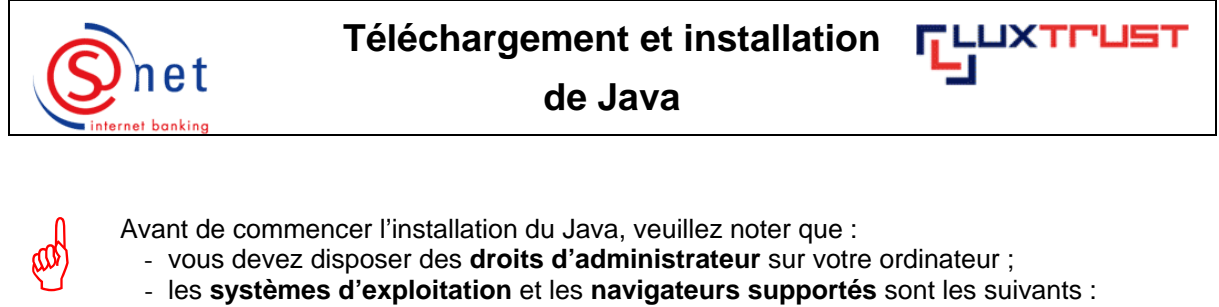

| -)                         |                                                    |
|----------------------------|----------------------------------------------------|
| Windows 2000 :             | Internet Explorer 6                                |
| Windows XP Home            |                                                    |
| et Professionnel Edition : | Internet Explorer 6 ou 7, Firefox 2 (ou supérieur) |
| Windows Vista 32 bit :     | Internet Explorer 7, Firefox 2 (ou supérieur).     |

Ne connectez pas votre Signing Stick à ce stade, respectivement débranchez-le.

#### Etapes à suivre :

1. Pour une installation manuelle sur Internet Explorer 7, veuillez cliquer sur le bouton de téléchargement disponible sur le site <u>http://www.java.com</u>.

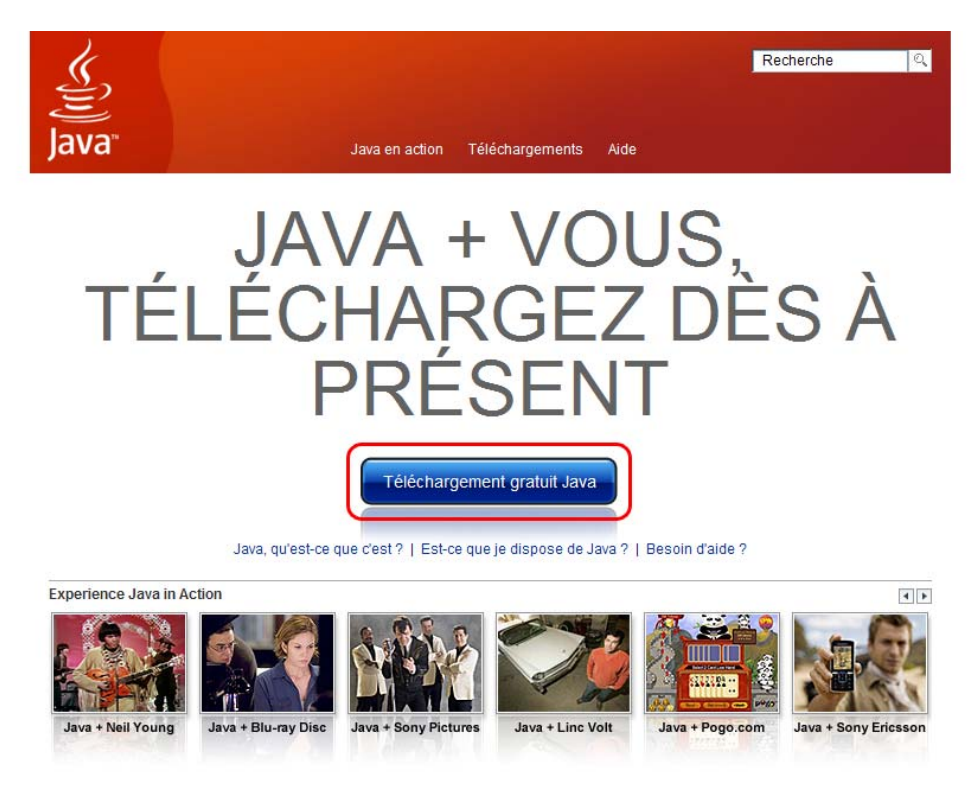

2. Sur l'écran suivant, veuillez cliquer sur le bouton d'installation 'Install'.

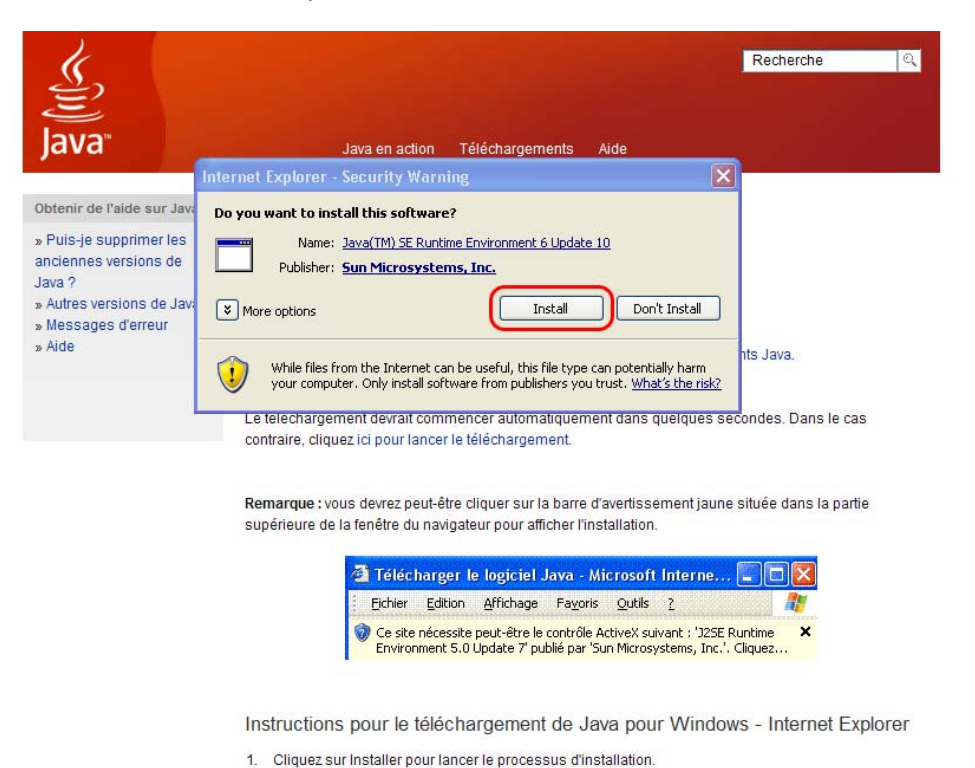

. . . . . . . .

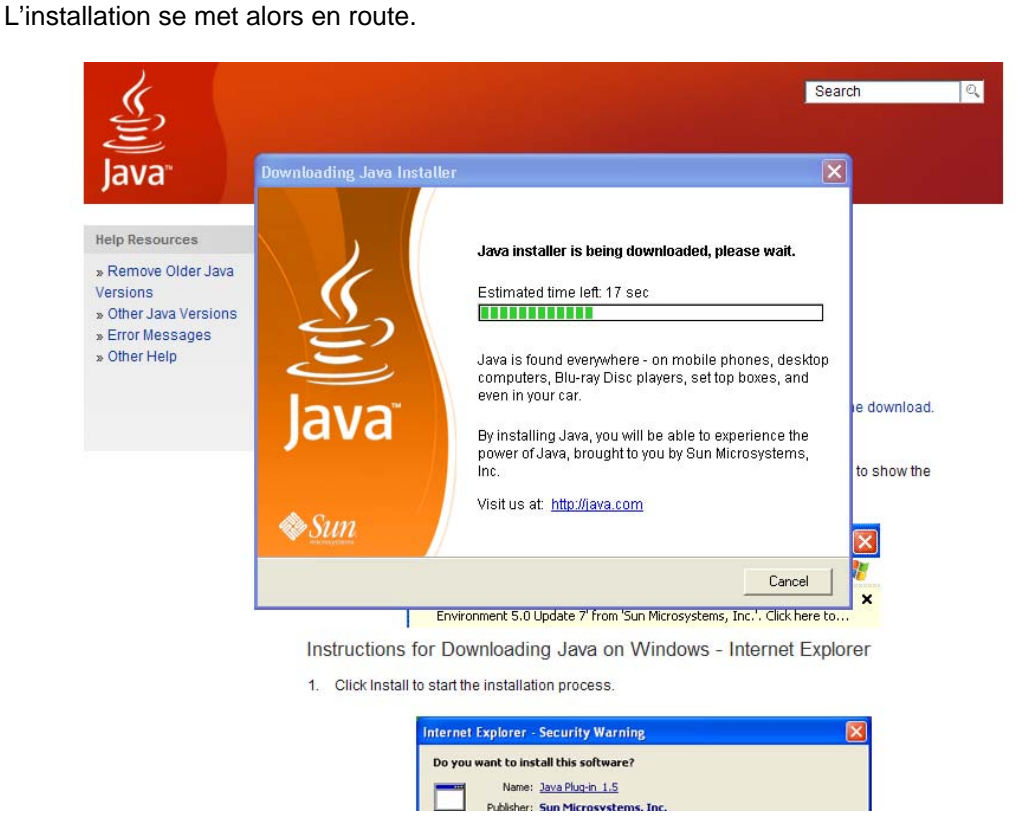

3. Veuillez cliquer sur 'Accepter' et continuer l'installation.

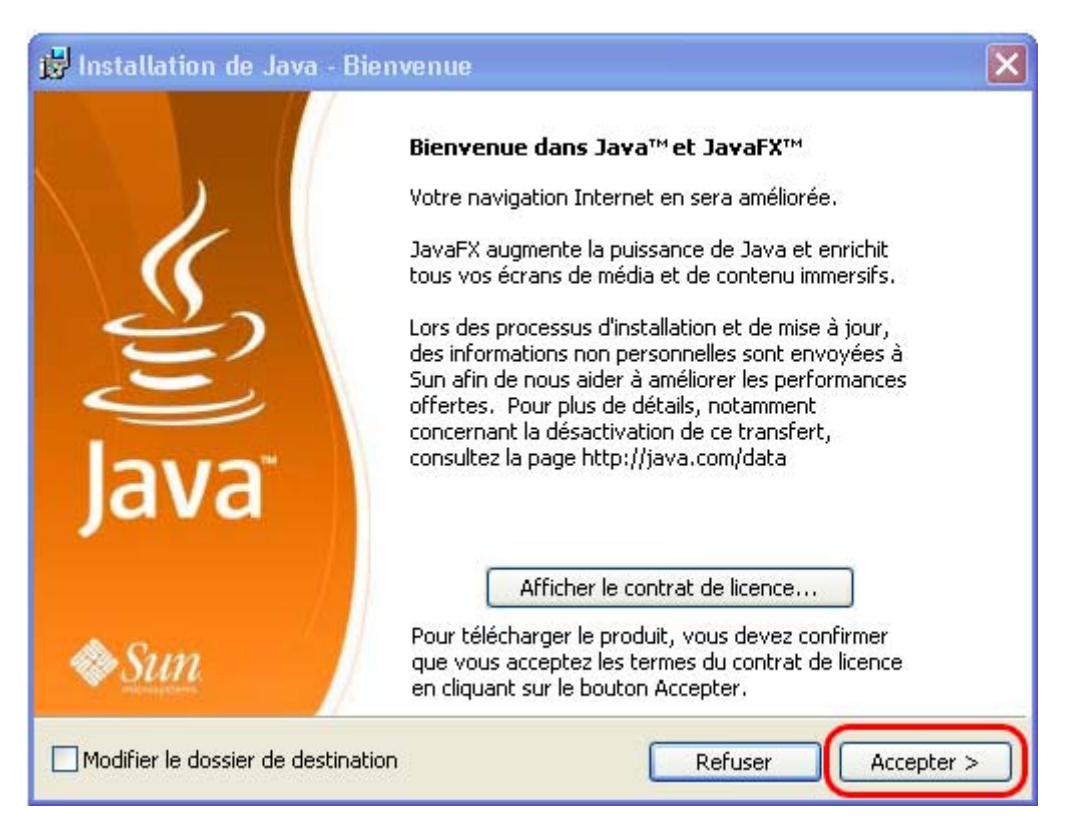

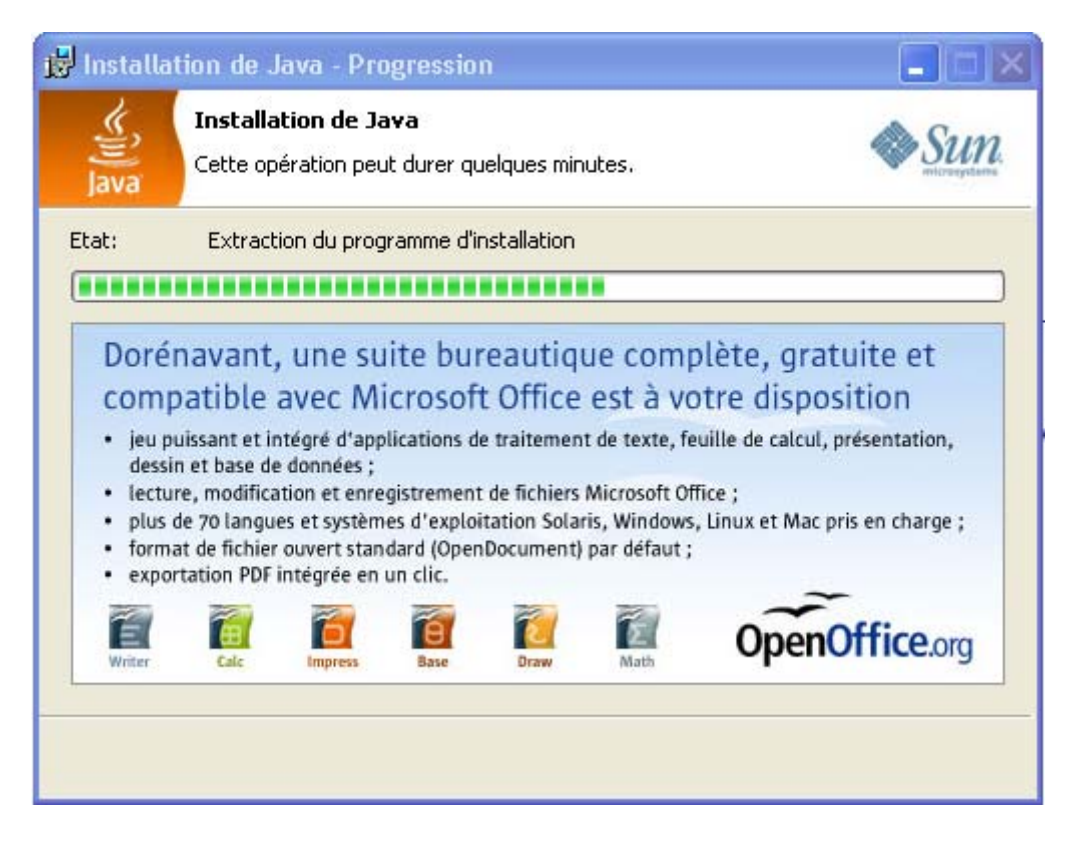

4. En cliquant sur 'Terminer', vous complétez l'installation.

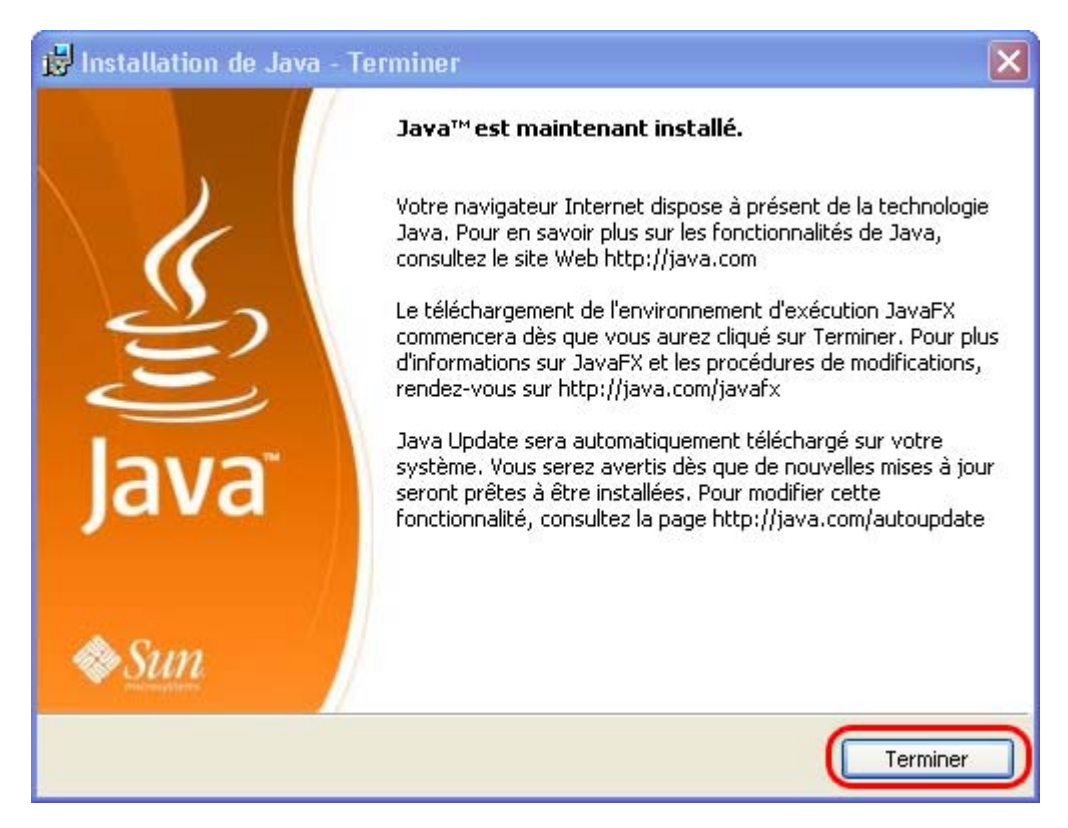

5. Veuillez maintenant effectuer un redémarrage de votre ordinateur.

#### SUPPORT ET ASSISTANCE

Si, après vérification de la configuration minimale requise et après consultation de ce guide, des difficultés persistent, veuillez vous référer aux FAQs du site <u>http://www.luxtrust.lu</u> et contacter, le cas échéant, le helpdesk de LuxTrust au numéro de téléphone 24 550 550 (LU-VE de 8h00 à 19h00, SA de 9h00 à 18h00) ou par e-mail à <u>helpdesk@luxtrust.lu</u>.

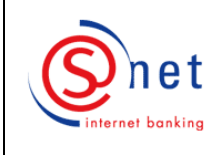

#### Téléchargement et installation du Middleware LuxTrust

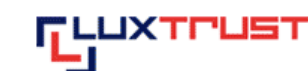

(sous Internet Explorer 7)

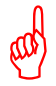

Avant de commencer l'installation du Middleware LuxTrust, veuillez noter que :

- vous devez disposer des droits d'administrateur sur votre ordinateur ;
  - les systèmes d'exploitation et les navigateurs supportés sont les suivants :

Windows 2000 :Internet Explorer 6Windows XP Home-et Professionnel Edition :Internet Explorer 6 ou 7, Firefox 2 (ou supérieur)Windows Vista 32 bit :Internet Explorer 7, Firefox 2 (ou supérieur).

Ne connectez pas votre Signing Stick à ce stade, respectivement débranchez-le.

#### Etapes à suivre :

1. Veuillez introduire l'adresse suivante dans la barre d'adresse de votre navigateur :

http://drivers.luxtrust.lu/

2. Téléchargez le Middleware pour votre système d'exploitation en cliquant de préférence sur 'non comprimé'.

|                                  | ET INTERNATIONALE             |                                                                         |                                                                      | OK                                                       |
|----------------------------------|-------------------------------|-------------------------------------------------------------------------|----------------------------------------------------------------------|----------------------------------------------------------|
| ueil LuxTrust S.A. Produits et s | olutions Commandes de produ   | its Gestion Certificats Suppor                                          | t & FAQ                                                              |                                                          |
| ire aux questions (FAQ)          | Middleware (logiciel          | et pilotes)                                                             |                                                                      |                                                          |
| epository                        | Middleware pour Smartcar      | ds et Signing Sticks                                                    |                                                                      |                                                          |
| léchargements                    | ATTENTION: Le Middleware      | LuxTrust est un logiciel indispens                                      | able vous permettant de faire f                                      | onctionner votre Smartcard ou                            |
| Middleware (logiciel et pilotes) | votre Signing Stick. Vous der | vrez donc installer d'abord ce Middl                                    | eware avant de brancher votre                                        | lecteur de carte à puce ou voi                           |
| Liste de révocation              | Signing Suck sur volle PC.    |                                                                         |                                                                      |                                                          |
| Bons de commande                 | os                            | Pour toutes applications                                                | Pour clients Multiline                                               | Guide d'installation*                                    |
| Certificats racine               | Migropoft 2000                | (sauf Multiline)                                                        | Version E 1 1 002                                                    | IE : EB ou EN                                            |
| ossaire                          | MICTOSOIL 2000                | comprimé (ZIP)<br>non comprimé                                          | comprimé (ZIP)<br>non comprimé                                       | - FF et NS : <u>FAQ</u>                                  |
|                                  | Microsoft XP                  | Version 5.1.5a-003<br>comprimé (ZIP)<br>non comprimé                    | Version 5.1.1-003<br>comprimé (ZIP)<br>non comprimé                  | - IE : <u>FR</u> ou <u>EN</u><br>- FF et NS : <u>FAQ</u> |
|                                  | Microsoft Vista32             | Version 5.1.5a-003<br>comprimé (ZIP)<br>non comprimé                    | Version 5.1.1-003<br>comprimé (ZIP)<br>non comprimé                  | - IE : <u>FR</u> ou <u>EN</u><br>- FF et NS : <u>FAQ</u> |
|                                  | Microsoft Vista64             | comprimé (ZIP)<br>non comprimé                                          |                                                                      | - IE : <u>FR</u> ou <u>EN</u><br>- FF et NS : <u>FAQ</u> |
|                                  | Linux Debian Etch             | non comprimé                                                            |                                                                      | - FF et NS : <u>EN</u>                                   |
|                                  | Linux Red Hat 4.0             | non comprimé                                                            |                                                                      | - FF et NS : <u>EN</u>                                   |
|                                  | Mac OS X 10.5                 | <u>comprimé (ZIP)</u>                                                   |                                                                      | - FF et Safari : <u>EN</u>                               |
|                                  | * IE = Internet Explorer 6 ou | supérieur / FF=Firefox / NS= Netsca                                     | ape                                                                  |                                                          |
|                                  | Middleware pour Certificat    | s Signing Server (Solutions SMS e                                       | t Token)                                                             |                                                          |
|                                  | OS (avec IE 6 ou supérieur    | ) Pour l'application ét<br>et pour signer élect<br>(avec Office 2003 et | atique "DE GUICHET"<br>roniquement des documents<br>t Adobe Acrobat) | Word, PDF et E-mail                                      |
|                                  | Microsoft XP                  | non comprimé                                                            |                                                                      |                                                          |
|                                  | Microsoft Vista32             | non comprimé                                                            |                                                                      |                                                          |

3. Sauvegardez le Middleware sur votre ordinateur en cliquant sur 'Save'.

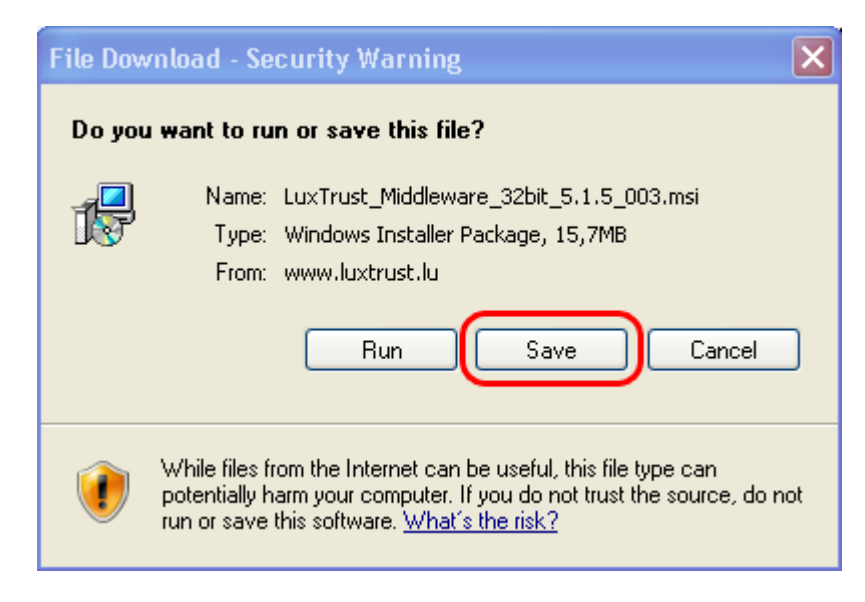

4. Pour des raisons pratiques, nous recommandons une sauvegarde préférentielle sur votre bureau.

| Save As            |                                                                                                    | ? 🗙            |
|--------------------|----------------------------------------------------------------------------------------------------|----------------|
| Save in:           | 🞯 Desktop 🛛 🔮 🕼 😕 🛄 🗸                                                                                |                |
| <i>D</i><br>Recent | Hy Documents<br>My Computer<br>My Network Places                                                     |                |
| Desktop            |                                                                                                    |                |
| My Documents       |                                                                                                    |                |
| My Computer        |                                                                                                    |                |
| My Network         | File name:     LuxTrust_Middleware_32bit_5.1.5_003       Save as type:     Windows Installer Package | Save<br>Cancel |

5. Après le téléchargement accompli, veuillez lancer l'installation en cliquant sur 'Run'.

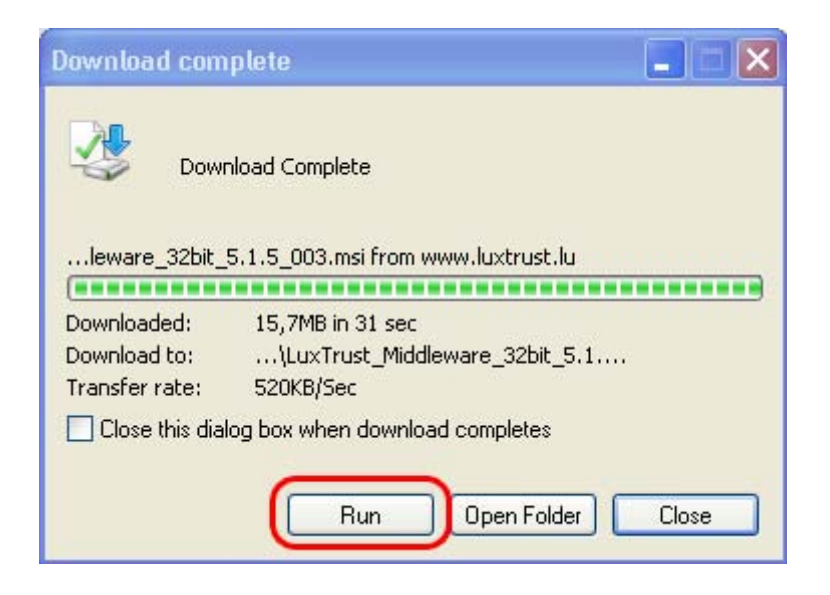

6. Un message d'avertissement apparaît. Veuillez cliquer sur 'Run'.

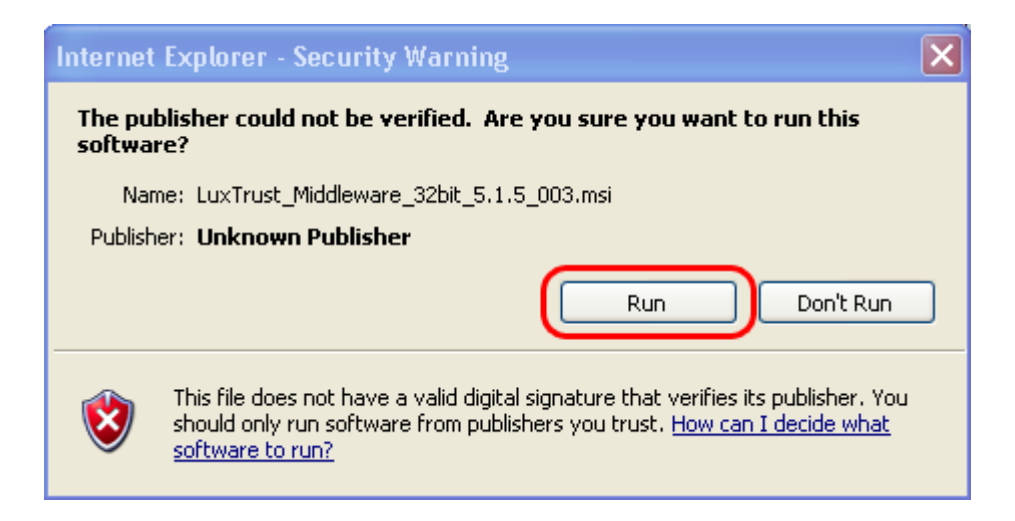

7. L'installation du Middleware démarre. Veuillez cliquer sur 'Next'.

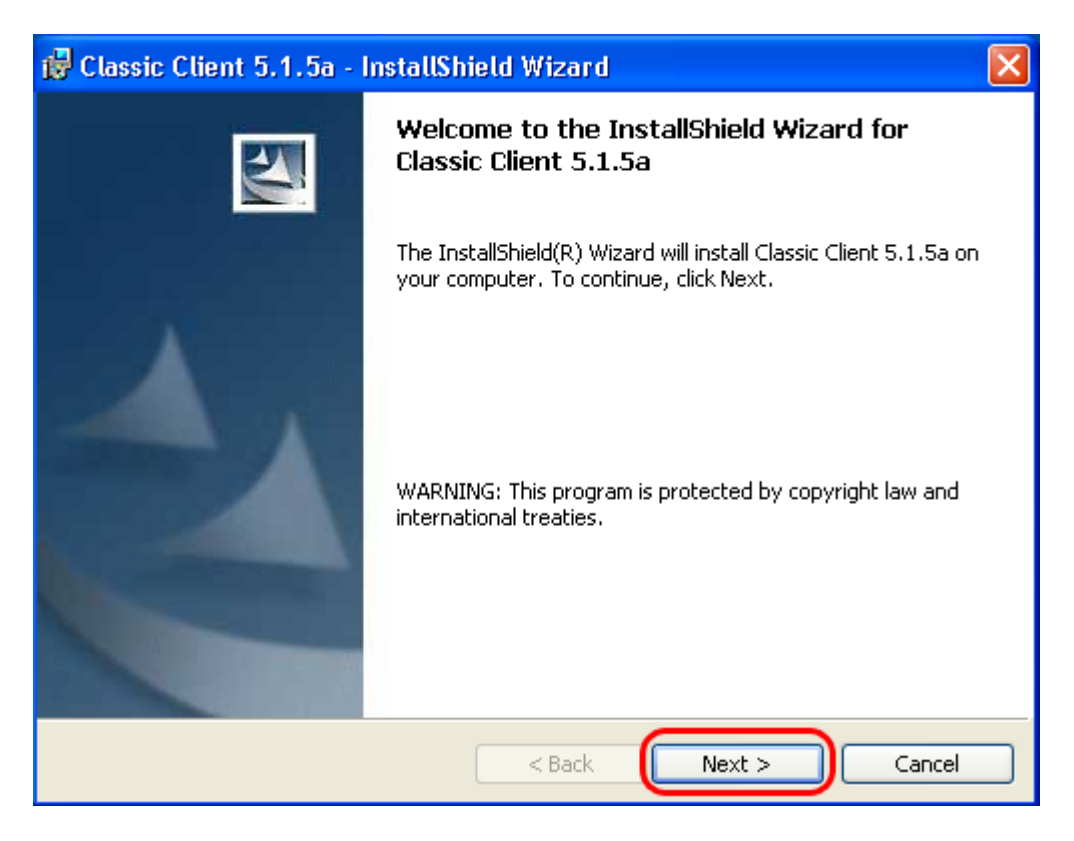

8. Veuillez accepter la licence et cliquer sur 'Next'.

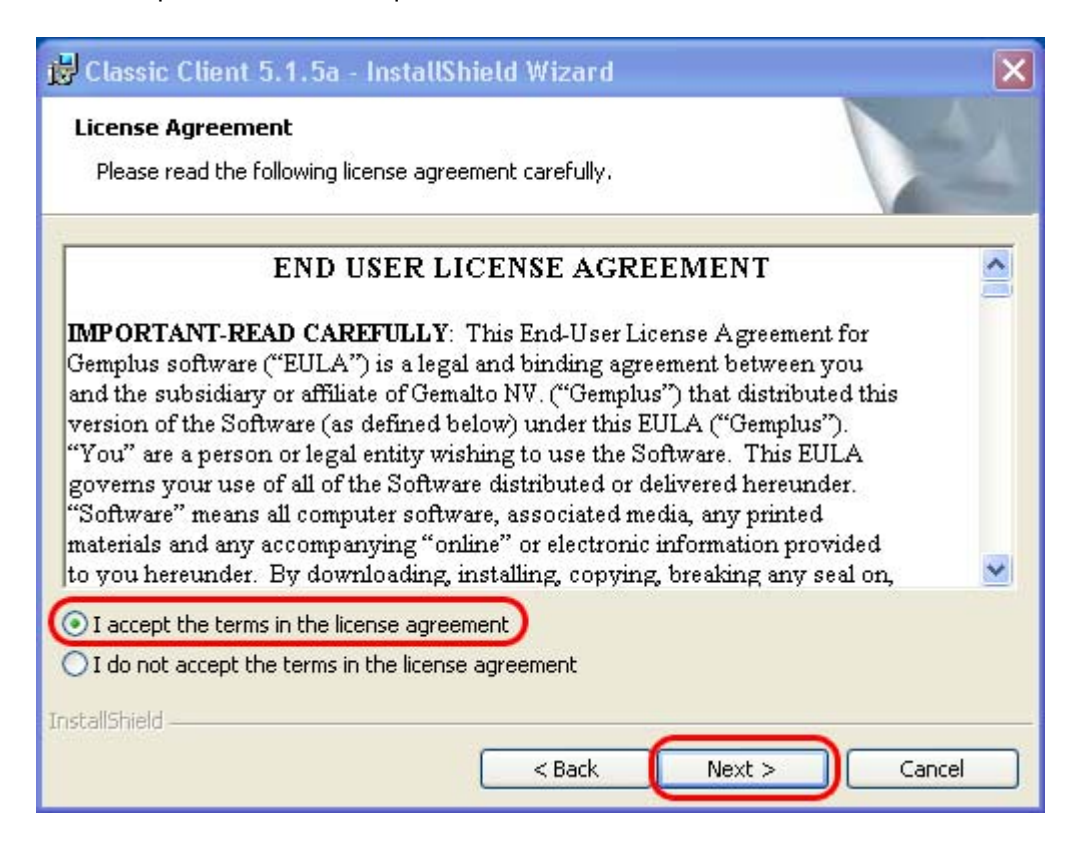

9. Le chemin d'installation est affiché. Veuillez cliquer sur 'Next'.

| 😼 Classic Client 5.1.5a - InstallShield Wizard                                                                       | × |
|----------------------------------------------------------------------------------------------------|---|
| <b>Destination Folder</b><br>Click Next to install to this folder, or click Change to install to a different folder. | 4 |
| Install Classic Client 5.1.5a to:<br>C:\Program Files\Gemalto\Classic Client\<br>Change.                             |   |
|                                                                                                    |   |
|                                                                                                    |   |
|                                                                                                    |   |
| InstallShield                                                                                                    |   |

10. Veuillez cliquer sur 'Install'.

| 😼 Classic Client 5.1.5a - InstallShield Wizard                                                | ×                   |
|-----------------------------------------------------------------------------------------------|---------------------|
| Ready to Install the Program                                                                  | 4.                  |
| The wizard is ready to begin installation.                                                    |                     |
| Click Install to begin the installation.                                                      |                     |
| If you want to review or change any of your installation settings, click Bac exit the wizard. | :k. Click Cancel to |
|                                                                                               |                     |
|                                                                                               |                     |
|                                                                                               |                     |
|                                                                                               |                     |
|                                                                                               |                     |
|                                                                                               |                     |
| Instalionield Kack Install                                                                    | Cancel              |

11. Une barre de progression s'affiche. Veuillez patienter.

| 🛃 Classic                     | Client 5.1.5a - InstallShield Wizard                                                                                                    |        |
|-------------------------------|----------------------------------------------------------------------------------------------------|--------|
| <b>Installing</b><br>The prog | ram features you selected are being installed.                                                                                                    | 4      |
| 1 <del>7</del> 7              | Please wait while the InstallShield Wizard installs Classic Client 5.1.5a. T<br>may take several minutes.<br>Status:<br>Computing space requirements | 'his   |
|                               |                                                                                                    |        |
| Install5hield –               | < Back Next >                                                                                                    | Cancel |

12. Après avoir complété l'installation, veuillez cliquer sur 'Finish'.

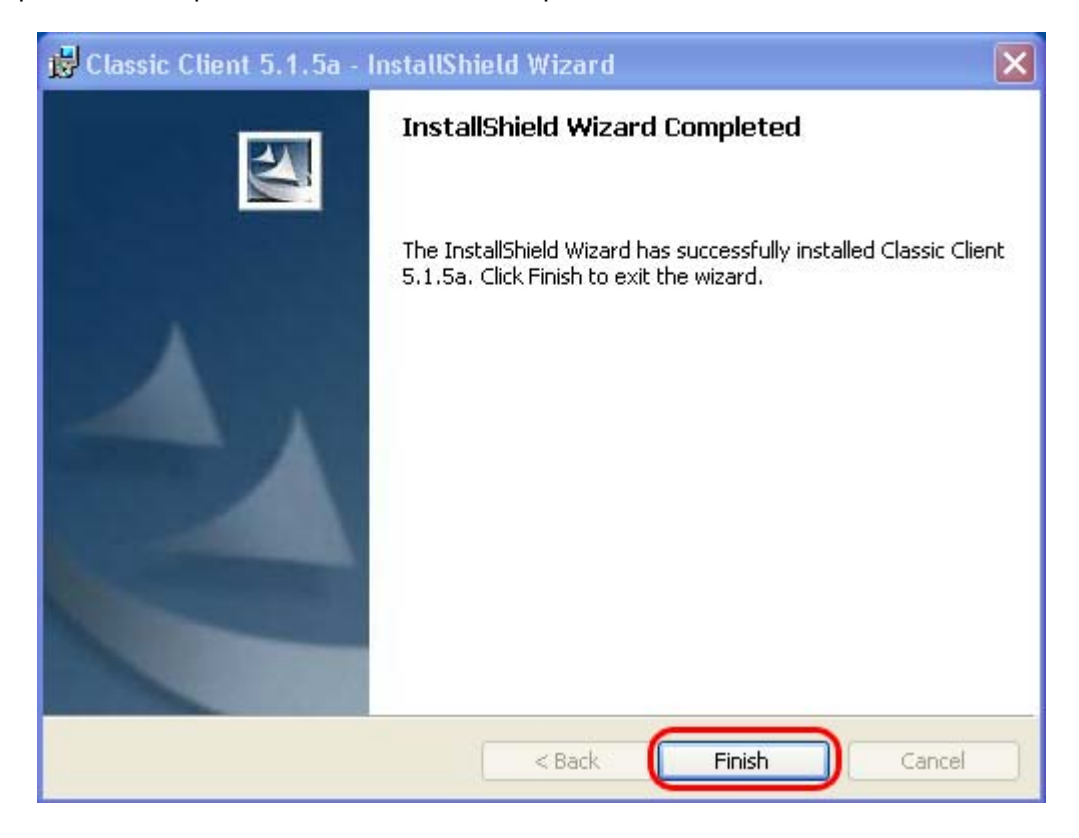

13. Un redémarrage de votre ordinateur vous est proposé. Veuillez cliquer sur 'Yes'.

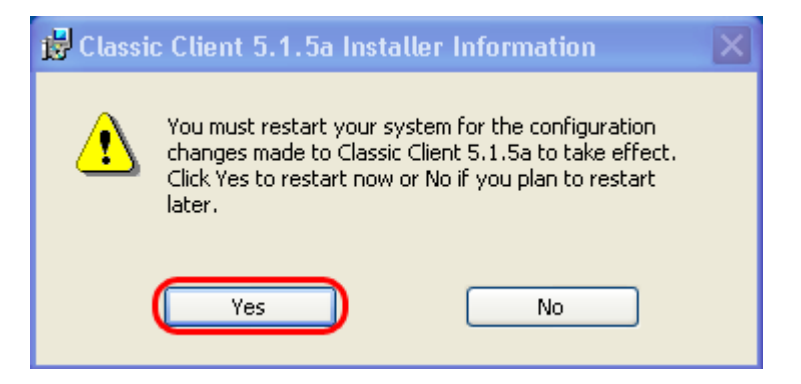

#### SUPPORT ET ASSISTANCE

Si, après vérification de la configuration minimale requise et après consultation de ce guide, des difficultés persistent, veuillez vous référer aux FAQs du site <u>http://www.luxtrust.lu</u> et contacter, le cas échéant, le helpdesk de LuxTrust au numéro de téléphone 24 550 550 (LU-VE de 8h00 à 19h00, SA de 9h00 à 18h00) ou par e-mail à <u>helpdesk@luxtrust.lu</u>.

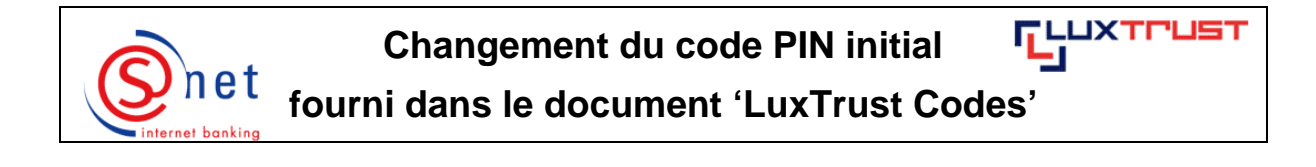

Le changement du code PIN initial, se trouvant dans la case à gratter du document 'LuxTrust Codes', est obligatoire. Ce changement doit se faire avant l'activation du produit LuxTrust.

#### Etapes à suivre :

s and a second

 Veuillez d'abord brancher votre Signing Stick à un port USB libre. La fenêtre suivante va alors apparaître à l'écran. Au cas où cette fenêtre n'apparaîtrait pas automatiquement, veuillez cliquer <u>ici</u> (page 20-22).

| PINCurrent PIN: | Must be at least 6 characters long<br>Must be less than or equal to 8 characters long                    | ×           |
|-----------------|----------------------------------------------------------------------------------------------------|-------------|
| New PIN:        | Must contain only numeric characters<br>Must not reuse last PIN code<br>Must not be in the weak PIN list | ×<br>×<br>× |
| Change PIN Cano | el                                                                                                    |             |

 Veuillez remplir le premier champ, 'Current PIN', avec le code PIN se retrouvant sur le document 'LuxTrust Codes' et contenu dans la case à gratter (encadré en rouge sur l'image suivante).

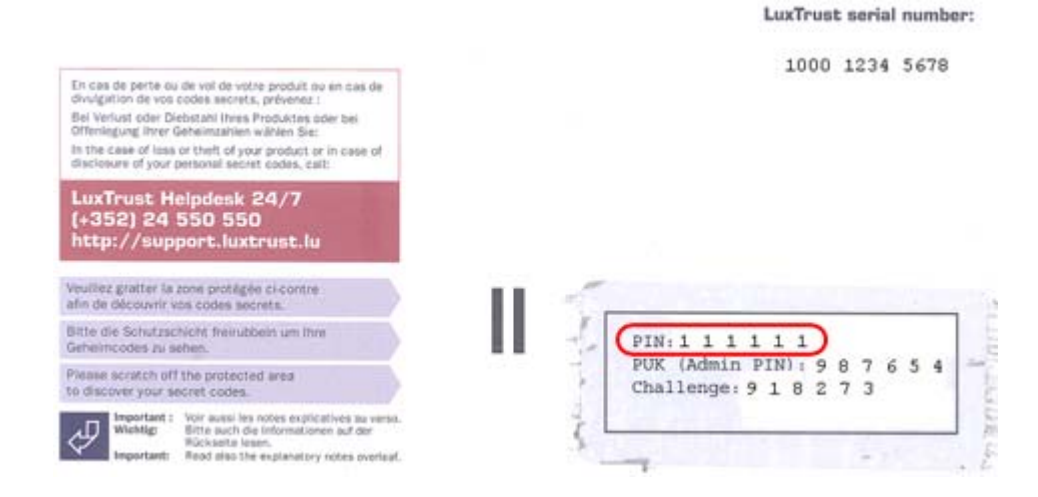

Dernière mise à jour : 08/12/2008

Pour la deuxième case, '**New PIN**', vous devez choisir un nouveau PIN personnel ayant les caractéristiques suivantes:

- ⇒ Doit être composé d'au moins 6 chiffres
- ⇒ Doit être composé au maximum de 8 chiffres
- ⇒ Doit contenir que des chiffres
- ⇒ Ne doit pas être le même que le PIN actuel
- ⇒ Ne doit pas contenir des séquences répétitives

Votre nouveau PIN doit correspondre à **tous** ces critères.

La troisième case, **'Confirm New PIN'**, sert à confirmer le nouveau PIN. Il vous faudra donc réécrire le même PIN que vous avez tapé dans la deuxième case.

Les critères se valident au fur et à mesure que vous remplissez les cases (remplacement des croix rouges par des crochets verts). Pour pouvoir valider votre nouveau PIN, vous devez arriver à l'état suivant:

| Current PDIs     |       | Must be at least 4 characters long<br>Must be less than or equal to 8 characters long | * *   |
|------------------|-------|---------------------------------------------------------------------------------------|-------|
| Confirm New PDI: |       | Must contain only numeric characters<br>Must not reuse last PDI code                  | ~ ~ ~ |
| Change PIN       | Canal | There are variable reproduced parvers                                                 | 100   |

3. Cliquez maintenant sur le bouton 'Change PIN'.

Une fenêtre vous confirmera le bon déroulement de l'opération:

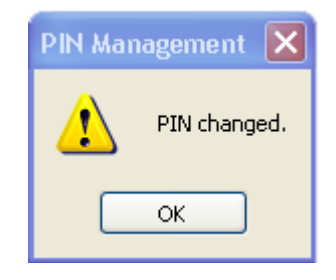

#### SUPPORT ET ASSISTANCE

Si, après vérification de la configuration minimale requise et après consultation de ce guide, des difficultés persistent, veuillez vous référer aux FAQs du site <u>http://www.luxtrust.lu</u> et contacter, le cas échéant, le helpdesk de LuxTrust au numéro de téléphone 24 550 550 (LU-VE de 8h00 à 19h00, SA de 9h00 à 18h00) ou par e-mail à <u>helpdesk@luxtrust.lu</u>.

#### Méthode alternative pour le changement du code PIN initial du Signing Stick

#### La fenêtre permettant le changement du code PIN initial ne s'affiche pas automatiquement !

1. Dans ce cas, veuillez double-cliquer sur l'icône suivante, se trouvant en bas à droite de l'écran dans la barre d'outils.

2

La fenêtre suivante s'ouvre.

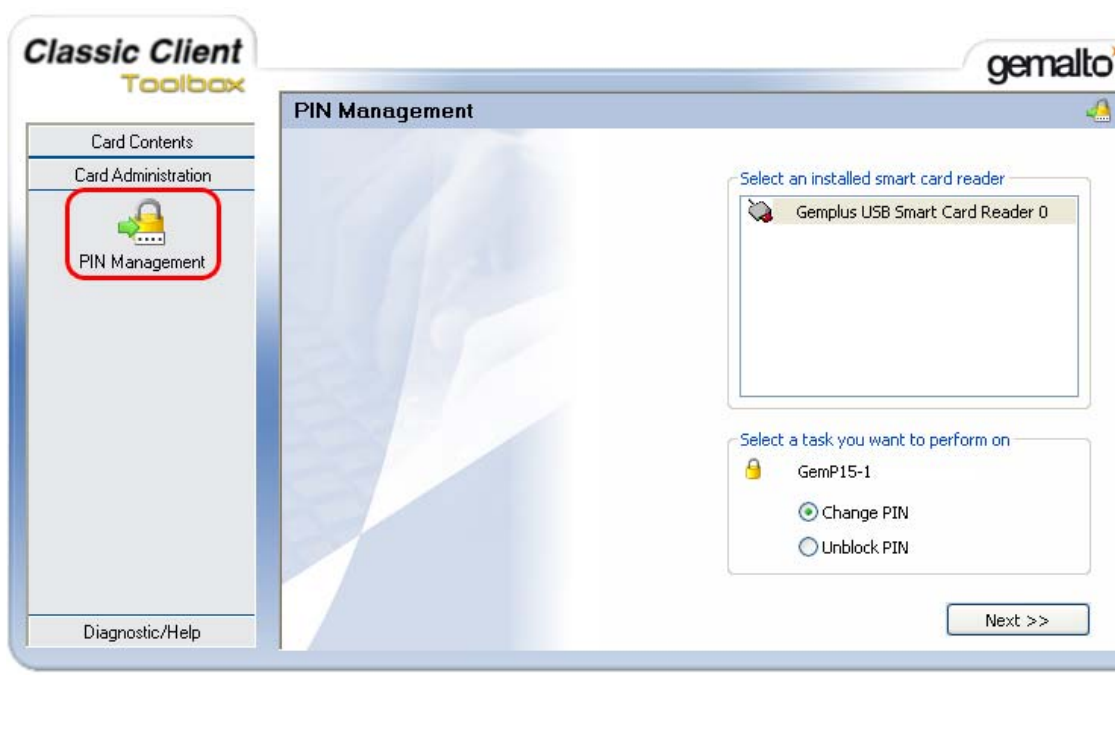

2. Veuillez choisir le menu 'Card Administration' et puis cliquer sur 'PIN Management'.

|                                                        | PIN Management                                                                                              | 4                     |
|--------------------------------------------------------|----------------------------------------------------------------------------------------------------|-----------------------|
| Card Contents<br>Card Administration<br>PIN Management | Gemplus USB Smart Card Reader 0 PIN User User Current PIN: Current PIN: Force user to change PIN Change PIN | long 🗸<br>X<br>X<br>X |
|                                                        | ГСГ                                                                                                    | e e Dunidaria         |

 $\odot$ 

0

3. Veuillez entrer dans le champ '**Current PIN**', le code PIN se retrouvant sur le document 'LuxTrust Codes' dans la case à gratter (encadré en rouge sur l'image suivante).

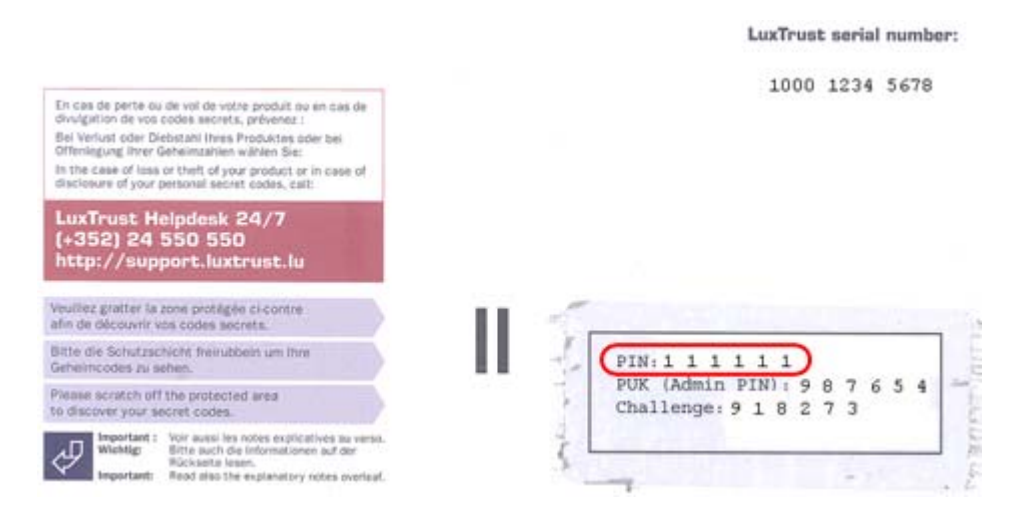

Veuillez saisir, dans le champ 'New PIN', un nouveau PIN personnel ayant les caractéristiques suivantes:

- ⇒ Doit être composé d'au moins 6 chiffres
- ⇒ Doit être composé au maximum de 8 chiffres
- ⇒ Doit contenir que des chiffres
- ⇒ Ne doit pas être le même que le PIN actuel
- ⇒ Ne doit pas contenir des séquences répétitives

Votre nouveau PIN doit correspondre à tous ces critères.

Le champ '**Confirm New PIN**' sert à confirmer le nouveau PIN. Il vous faudra donc réécrire le même PIN que vous avez tapé dans le champ précédent 'New PIN'.

Les critères se valident au fur et à mesure que vous remplissez les champs (remplacement des croix rouges par des crochets verts). Pour pouvoir valider votre nouveau PIN, vous devez arriver à l'état suivant:

|                                     | PIN Management                                                                                                    |                                                                                                    |
|-------------------------------------|----------------------------------------------------------------------------------------------------|----------------------------------------------------------------------------------------------------|
| Card Contents<br>ard Administration | Gemplus USB Smart Card Reader O PIN User Current PIN: Executive New PIN: Executive Confirm New PIN: Executive Force user to change PIN Change PIN | I Policy<br>st be at least 6 characters long<br>st be less than or equal to 8 characters long<br>st contain only numeric characters<br>st not reuse last PIN code<br>st not be in the weak PIN list |
| 2.11.1                              |                                                                                                    | << Previous                                                                                                    |

4. Cliquez maintenant sur le bouton 'Change PIN'.

Une fenêtre vous confirmera le bon déroulement de l'opération:

| PIN Man | agement 🔀    |
|---------|--------------|
| ⚠       | PIN changed. |
|         | ок           |

#### SUPPORT ET ASSISTANCE

Si, après vérification de la configuration minimale requise et après consultation de ce guide, des difficultés persistent, veuillez vous référer aux FAQs du site <u>http://www.luxtrust.lu</u> et contacter, le cas échéant, le helpdesk de LuxTrust au numéro de téléphone 24 550 550 (LU-VE de 8h00 à 19h00, SA de 9h00 à 18h00) ou par e-mail à <u>helpdesk@luxtrust.lu</u>.

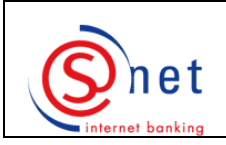

all.

# Activation de votre Signing Stick

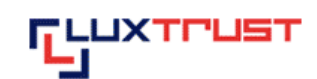

Veillez à **activer** votre Signing Stick endéans les **60 jours** de votre **date de commande**. Si ce délai a été dépassé, votre certificat LuxTrust est automatiquement et irréversiblement **inutilisable**. Vous devez alors commander un nouveau certificat à vos frais.

#### Etapes à suivre :

- 1. Veuillez d'abord brancher votre Signing Stick à un port USB libre.
- 2. Veuillez maintenant lancer le navigateur sur votre ordinateur et ensuite introduire l'adresse suivante dans la barre d'adresse de votre navigateur :

http://activate.luxtrust.lu/

3. La page suivante s'affiche. Veuillez cliquer sur 'Signing Stick USB'.

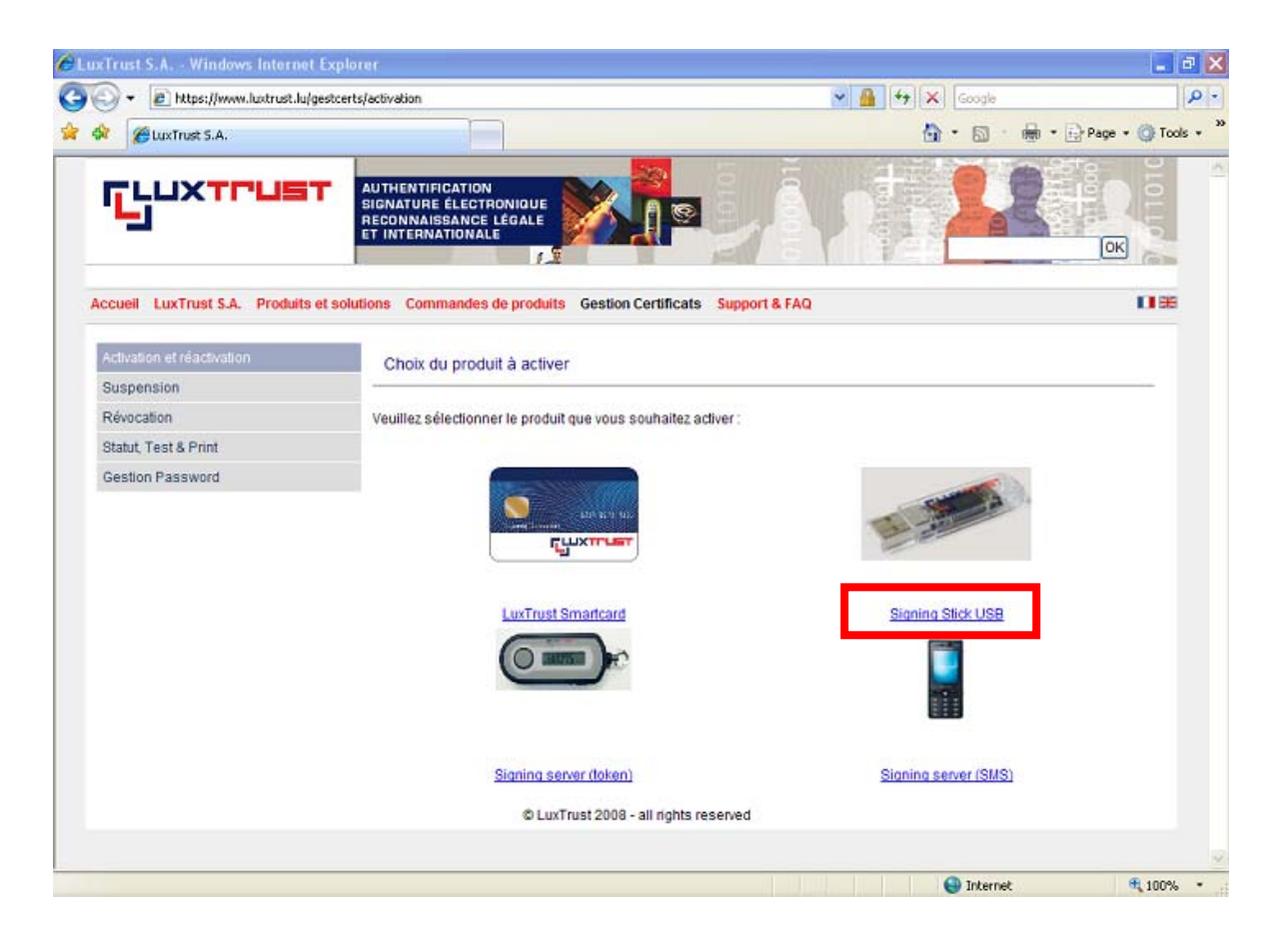

4. Le champ 'Sélectionner une carte' est, en principe, prérempli. Si plusieurs produits LuxTrust (Smartcard et/ou Signing Stick) sont branchés en même temps, vous devez choisir dans la liste déroulante du champ 'Sélectionner une carte' celle que vous voulez activer.

| 🕸 🌈 Lux Trust S.A.               |                                                                                                    | • 🔂 Page • 🎯 Tools |
|----------------------------------|----------------------------------------------------------------------------------------------------|--------------------|
| LUXTRUST<br>J                    | AUTHENTIFICATION<br>SIGNATURE ÉLECTRONIQUE<br>RÉCONNAISSANCE LÉGALE<br>ET INTERNATIONALE                                                                                                    |                    |
| Accueil LuxTrust S.A. Produits e | t solutions Commandes de produits Gestion Certificats Support & FAQ                                                                                                    | 0.8                |
| Activation et réactivation       | authentification                                                                                                    |                    |
| Suspension                       |                                                                                                    |                    |
| Révocation                       | Veuillez insérer Smartcard dans lecteur/ Signing Stick dans port-USB, puis veuillez saisir votre code PIN pui                                                                                                    | is cliquer sur     |
| Statut, Test & Print             | "S'authentifier" pour vous identifier.                                                                                                    |                    |
|                                  | 200 ICC700000                                                                                                    |                    |
| Gestion Password                 | Sélectionner une carte : 123456789000  Veuillez saisir votre code PIN : S'authentifier                                                                                                    |                    |
| Gestion Password                 | Sélectionner une carte :       123456789000       Image: Construction of the second second se | stallée sur votre  |

Entrez ensuite votre code PIN personnel et cliquez sur 'S'authentifier'.

5. Votre certificat sera affiché. Veuillez cliquer sur 'Suivant'.

| 😥 🌈 Lux Trust S.A.             |                                                                                          | 🙆 • 📾 · 👼 •                     | 🔂 Page 🔹 🥥 Tool |
|--------------------------------|------------------------------------------------------------------------------------------|---------------------------------|-----------------|
| <b>G</b> LUXT <b>PUS</b>       | AUTHENTIFICATION<br>SIGNATURE ÉLECTRONIQUE<br>RECONNAISSANCE LÉGALE<br>ET INTERNATIONALE |                                 | OK<br>CIU       |
| Accueil LuxTrust S.A. Produits | s et solutions Commandes de produits Gestion C                                           | ertificats Support & FAQ        | 1199            |
| Activation et réactivation     |                                                                                          |                                 |                 |
| Suspension                     | Information centricat Challenge que                                                      | stions Activation du certificat |                 |
| Révocation                     | Détail du certificat                                                                     |                                 |                 |
| Statut, Test & Print           |                                                                                          |                                 |                 |
| Gestion Password               |                                                                                          |                                 |                 |
|                                | Nom :                                                                                    | Test                            |                 |
|                                | Prénom :                                                                                 | Client                          |                 |
|                                | Adresse e-mail :                                                                         | client@test.lu                  |                 |
|                                | Numéro de série :                                                                        | 1234 5678 9000                  |                 |
|                                | SSN:                                                                                     | 12345678123456789000            |                 |
|                                | Validité :                                                                               | du 02/04/2008 au 02/04/2011     |                 |
|                                | Statut du certificat de signature ;                                                      | ? Suspendu                      |                 |
|                                | Statut du certificat d'authentification :                                                | ? Suspendu                      |                 |
|                                |                                                                                          |                                 |                 |
|                                |                                                                                          |                                 | Survant         |
|                                |                                                                                          | 0                               |                 |
|                                | (b) uvTrust 2008 - s                                                                     | ll rights reserved              |                 |
|                                | @ Edx11d5t 2000 - 6                                                                      |                                 |                 |
|                                | - Laxings(2000-2                                                                         |                                 |                 |

6. L'écran suivant vous demande de fournir trois questions/réponses en vue d'une éventuelle authentification via téléphone lorsque vous contactez, un jour, le helpdesk LuxTrust.

|                                    |                                                                                                    | A. D                                                                                                    | h a DeBana a Ch Tank a               |
|------------------------------------|----------------------------------------------------------------------------------------------------|----------------------------------------------------------------------------------------------------|--------------------------------------|
| Cuxinust S.A.                      |                                                                                                    |                                                                                                    | i · Errage · Orloos ·                |
| LUXTRUST                           | AUTHENTIFICATION<br>SIGNATURE ÉLECTRONIQUE<br>RECONNAISSANCE LÉGALE<br>ET INTERNATIONALE                                                       |                                                                                                    |                                      |
| cueil LuxTrust S.A. Produits et so | lutions Commandes de produits Gestion Cer                                                                                                    | tificats Support & FAQ                                                                                                    | 0.85                                 |
| ctivation et réactivation          | Information continent Challenge quart                                                                                                    | Activition du continent                                                                                                    |                                      |
| suspension                         | information centrical Chaverige doesn                                                                                                    | Activation of Centilical                                                                                                    |                                      |
| tévocation                         | Challenge questions                                                                                                    |                                                                                                    |                                      |
| tatut, Test & Print                |                                                                                                    |                                                                                                    |                                      |
| Sestion Password                   | Pour solliciter de l'aide au sujet de votre Sma<br>dernier puisse vous identifier personnelleme<br>donc saleir les questions que yous souhaite | rtCard, vous pourriez être amené à contacter notre HelpDesk<br>nt, il vous posera trois questions dont vous seul devez avoir l<br>que le VeloDesk vous pose ainsi que la réponse que vous | : Afin que ce<br>a réponse. Veuillez |
|                                    | chaque question.                                                                                                    | , que le rielpbeak vous pose airlai que la reportse que vous                                                                                                    | lui donnerez à                       |
|                                    | chaque question.<br>Question 1 :                                                                                                    | Dans quel département habitez-vous ?                                                                                                    | lui donnerez à                       |
|                                    | chaque question.<br>Question 1 :<br>Réponse 1 :                                                                                                | Dans quel département habitez-vous ?                                                                                                    | lui donnerez à                       |
|                                    | chaque question.<br>Question 1 :<br>Réponse 1 :<br>Question 2 :                                                                                | Dans quel département habitez-vous ? Dans quel département habitez-vous ? Dans quel département habitez-vous ?                                                                            | Iui donnerez à                       |
|                                    | chaque question 1 :<br>Question 1 :<br>Question 2 :<br>Réponse 2 :                                                                             | Dans quel département habitez-vous ? Dans quel département habitez-vous ?                                                                                                    | lui donnerez à                       |
|                                    | chaque question 1 :<br>Question 1 :<br>Réponse 1 :<br>Question 2 :<br>Réponse 2 :<br>Question 3 :                                              | Dans quel département habitez-vous ? Dans quel département habitez-vous ? Dans quel département habitez-vous ? Dans quel département habitez-vous ?                                       | lui donnerez à                       |
|                                    | Chaque question 1 :<br>Question 1 :<br>Réponse 1 :<br>Question 2 :<br>Réponse 2 :<br>Question 3 :<br>Réponse 3 :                               | Dans quel département habitez-vous ? Dans quel département habitez-vous ? Dans quel département habitez-vous ? Dans quel département habitez-vous ?                                       | lui donnerez à                       |

 Dans le but d'activer votre produit LuxTrust, veuillez introduire dans le champ 'Code de première activation', le code d'activation que vous avez choisi lors de la commande de votre certificat LuxTrust (en principe, les 5 derniers caractères de la pièce d'identité).

Appuyez ensuite sur le bouton 'Activer'.

| CuxTrust S.A.                |                                                                                          | <b>☆・</b> □ · <b>●</b> ·       | Page • () Tool                        |
|------------------------------|------------------------------------------------------------------------------------------|--------------------------------|---------------------------------------|
| <b>F</b> LUXT <b>PUS</b>     | AUTHENTIFICATION<br>SIGNATURE ELECTRONIQUE<br>RECONNAISSANCE LÉGALE<br>ET INTERNATIONALE |                                | C C C C C C C C C C C C C C C C C C C |
| ccueil LuxTrust S.A. Produit | s et solutions Commandes de produits Gestion C                                           | ertificats Support & FAQ       | 1199                                  |
| Activation et réactivation   | Information certificat Challenge ques                                                    | tions Activation du certificat |                                       |
| Suspension                   |                                                                                          |                                |                                       |
| Révocation                   | Détail du certificat                                                                     |                                |                                       |
| Statut, Test & Print         |                                                                                          |                                |                                       |
| Gestion Password             |                                                                                          |                                |                                       |
|                              | Nom :                                                                                    | Test                           |                                       |
|                              | Prénom :                                                                                 | Client                         |                                       |
|                              | Adresse e-mail :                                                                         | client@test.lu                 |                                       |
|                              | Numéro de série :                                                                        | 1234 5678 9000                 |                                       |
|                              | SSN:                                                                                     | 12345678123456789000           |                                       |
|                              | Validite :                                                                               | du 02/04/2008 au 02/04/2011    |                                       |
|                              | Statut du certificat de signature :                                                      | 7 Suspendu                     |                                       |
|                              | Statut du certificat d'authentification :                                                | ? Suspendu                     |                                       |
|                              | Activation du certificat                                                                 |                                |                                       |
|                              |                                                                                          |                                |                                       |
|                              | Veuillez saisir le code d'activation qui se tro                                          | uve sur votre bon de commande. |                                       |
|                              | Code de première activation *:                                                           | ?                              |                                       |
|                              |                                                                                          |                                |                                       |

| 🕅 🎢 LuxTrust S.A.             |                                                                                          | 🖞 · 🛯                                                     | • 🖶 • 🔂 Page • 🎯 Tool              |
|-------------------------------|------------------------------------------------------------------------------------------|-----------------------------------------------------------|------------------------------------|
|                               | AUTHENTIFICATION<br>SIGNATURE ÉLECTRONIQUE<br>RECONNAISSANCE LÉGALE<br>ET INTERNATIONALE |                                                           |                                    |
| ccueil LuxTrust S.A. Produits | et solutions Commandes de produits Gestion                                               | Certificats Support & FAQ                                 | 0.99                               |
| Activation et réactivation    | Recapitulatif                                                                            |                                                           |                                    |
| Suspension                    |                                                                                          |                                                           | 12                                 |
| Révocation                    | Nom :                                                                                    | Test                                                      |                                    |
| Statut, Test & Print          | Prénom :                                                                                 | Client                                                    |                                    |
| Cestion Password              | Adresse e-mail :                                                                         | client@test.lu                                            |                                    |
| Geston Password               | Numéro de série :                                                                        | 1234 5678 9000                                            |                                    |
|                               | SSN:                                                                                     | 12345678123456789000                                      |                                    |
|                               | Validité :                                                                               | du 02/04/2008 au 02/04/2011                               |                                    |
|                               | Statut du certificat de signature :                                                      | ✓ Activê                                                  |                                    |
|                               | Statut du certificat d'authentification :                                                | ✓ Activé                                                  |                                    |
|                               | Merci d'avoir choisi d'utiliser un produit l<br>Votre SmartCard est à présent activér    | .uxTrust !                                                |                                    |
|                               | ATTENTION: Veuillez noter qu'il peut pr<br>est bien activé                               | endre jusqu'à 4 heures avant que toute application reco   | nnait que le certificat            |
|                               | Vous trouverez des documents et des re<br>Support / FAQ.                                 | éponses aux questions relatives à tous les produits LuxTr | ust dans la rub <mark>rique</mark> |

Lors d'une activation réussie, l'écran suivant vous sera affiché.

8. Veuillez fermer la fenêtre du navigateur.

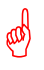

Après cette activation réussie, il vous faudra attendre jusqu'à 4 heures avant de pouvoir procéder à la première authentification dans S-net.

#### SUPPORT ET ASSISTANCE

Si, après vérification de la configuration minimale requise et après consultation de ce guide, des difficultés persistent, veuillez vous référer aux FAQs du site <u>http://www.luxtrust.lu</u> et contacter, le cas échéant, le helpdesk de LuxTrust au numéro de téléphone 24 550 550 (LU-VE de 8h00 à 19h00, SA de 9h00 à 18h00) ou par e-mail à <u>helpdesk@luxtrust.lu</u>.

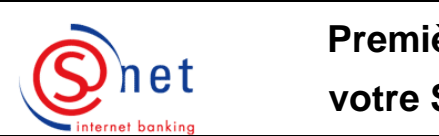

Première authentification avec

votre Signing Stick dans S-net

Après l'activation de votre produit LuxTrust sur le site de LuxTrust, il vous faudra **attendre** jusqu'à **4 heures** avant de pouvoir procéder à la **première authentification** dans S-net.

#### Etapes à suivre :

| Aux<br>utilisateurs<br>Internet<br>Explorer 7<br>sur VISTA | Si vous utilisez Internet Explorer 7 sur VISTA, veuillez rajouter les URLs <u>https://bcee.snet.lu</u> et <u>https://www.luxtrust.lu</u> à la liste des sites de confiance dans le menu 'Tools' – 'Internet Options' – 'Security' – 'Trusted Sites' – 'Sites' et vérifiez si la case 'enable protected mode' est décochée. |
|------------------------------------------------------------|----------------------------------------------------------------------------------------------------|
|                                                            | Aide : <u>Comment rajouter une adresse aux sites de confiance dans l'Internet</u><br><u>Explorer 7 sous VISTA?</u> (pages 32-35)                                                                                                    |
|                                                            | Veuillez ensuite suivre les indications telles que décrites ci-après                                                                                                    |

Si vous n'utilisez pas Internet Explorer 7 sur VISTA, continuez avec l'étape suivante.

- 1. Veuillez connecter votre Signing Stick à un port USB.
- 2. Veuillez ensuite saisir dans votre navigateur l'URL <u>https://bcee.snet.lu</u>.
- 3. Veuillez sélectionner, sous 'LuxTrust Login', <u>le drapeau</u> de la langue souhaitée.

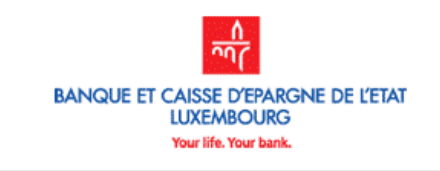

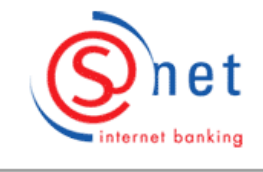

FLUXTPUST

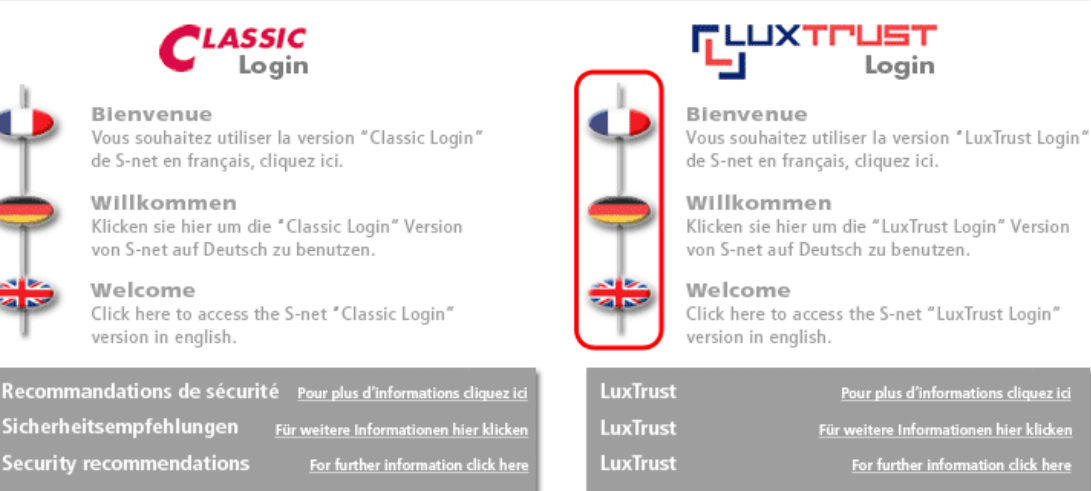

Copyright by BCEE 1999-2008.

Attention : Le Signing Stick doit se trouver obligatoirement connecté à votre ordinateur, sinon vous aurez un message d'erreur.

4. Veuillez sélectionner la première option 'Carte à puce/Signing Stick' pour vous authentifier avec votre Signing Stick à S-net. Cliquez ensuite sur 'OK'.

| Snet             | BANQUE ET CAISSE D'EPARGNE DE L'ETAT                                                                                                    |   |
|------------------|----------------------------------------------------------------------------------------------------|---|
| internet banking | Authontification LuvTsust                                                                                                    |   |
|                  | Veuillez choisir votre méthode d'authentification                                                                                                    | ? |
|                  | ⊙ Carte à puce /Signing Stick                                                                                                    |   |
|                  | Authentification à l'aide de votre carte à puce ou de votre Signing<br>Stick LuxTrust. Veuillez veiller à ce que votre carte à puce soit<br>insérée correctement dans votre lecteur de cartes ou que votre<br>Signing Stick soit connecté au port USB avant de cliquer sur OK. |   |
|                  | ○ Signing Server SMS                                                                                                    |   |
|                  | Authentification à l'aide d'un mot de passe à usage unique (OTP),<br>reçu par SMS. Un nouveau OTP sera sollicité automatiquement.                                                                                                    |   |
|                  | ○ Signing Server Token                                                                                                    |   |
|                  | Authentification à l'aide d'un mot de passe à usage unique (OTP),<br>généré par Token.                                                                                                    |   |
|                  |                                                                                                    |   |
| PARTNER          |                                                                                                    |   |

5. Veuillez accepter le certificat demandé lors de la première connexion à S-net en cliquant sur 'Exécuter'.

| vertisseme            | nt - Sécurité                                                                     |
|-----------------------|-----------------------------------------------------------------------------------|
| _a signat<br>Souhaite | ure numérique de l'application a été vérifiée.<br>z-vous exécuter l'application?  |
| Nom :                 | lu.snet.bcee.smartcard.applet.BCEEApplet                                          |
| Éditeur :             | Banque et Caisse d'Epargne de l'Etat                                              |
| De :                  | https://bcee.snet.lu                                                              |
| Toujou                | rs faire confiance au contenu provenant de cet éditeur.                           |
|                       | Exécuter Annuler                                                                  |
| 🚹 Las                 | ignature numérique a été validée par une source de confiance. Plus d'informations |

6. Après détection de votre Signing Stick, veuillez entrer votre **PIN** personnel et le confirmer par '**OK**'.

| Snet             | BANQUE ET CAISSE D'EPARGNE DE L'ETAT |
|------------------|--------------------------------------|
| internet banking | Authentification LuxTrust            |
|                  | En attente de données                |
|                  | Veuillez saisir votre code PIN<br>OK |
|                  |                                      |
|                  |                                      |

- 7. Sur l'écran suivant, veuillez introduire, comme d'habitude, vos codes propres à S-net :
  - le numéro d'identification ;
  - le mot de passe ;

et cliquer ensuite sur 'Logon'.

#### Aux nouveaux utilisateurs S-net :

Numéro d'identification : Ce numéro est indiqué en haut de page sur votre convention S-net. Mot de passe : Ce mot de passe se trouve dans l'enveloppe intitulée 'Code secret personnel initial (IPIN)'. Lors de votre toute première connexion à S-net, il vous est demandé de changer immédiatement ce mot de passe initial. Votre nouveau mot de passe est à utiliser lors de vos prochaines connexions à S-net.

| BANQUE ET CAISSE D'EPARGNE DE L'ETAT |                                                                                                    |  |  |
|--------------------------------------|----------------------------------------------------------------------------------------------------|--|--|
| internet banking                     | Authentification LuxTrust         Veuillez entrer votre numéro d'identification et votre mot de passe         Image: State of the state of the state of the |  |  |
|                                      | Logon                                                                                                    |  |  |

8. Veuillez remplir maintenant le clavier virtuel, comme d'habitude, sur base des 16 caractères de votre carte de sécurité et cliquer sur 'Logon'. Cette étape est nécessaire pour établir définitivement le lien entre votre convention S-net existante et votre certificat LuxTrust. Lors de vos prochains logins S-net avec LuxTrust, le clavier virtuel ne vous sera plus affiché.

| Snet             | BANQUE ET CAISSE D'EPARGNE DE L'ETAT                                                                                                |   |
|------------------|----------------------------------------------------------------------------------------------------|---|
| internet banking | Authentification LuxTrust                                                                                                    |   |
|                  | Veuillez sélectionner le carré contenant le caractère demandé de votre carte de sécurité.<br>Puis, veuillez cliquer pour confirmer. | ? |
|                  |                                                                                                    |   |
|                  | FQ G4 R9<br>2[CX KW                                                                                                    |   |
|                  | D 1 % 0 - 3<br>T P 8 V # E                                                                                                    |   |
|                  | H Y 5 + \$ 6<br>~ Z 7 S } U                                                                                                    |   |
|                  | A ) ! @ J L<br>= B * M N ?                                                                                                    |   |
|                  | Réinitialiser                                                                                                    |   |
|                  | Logon                                                                                                    |   |
|                  |                                                                                                    |   |

- 9. Si tout s'est bien passé, vous pouvez utiliser S-net comme d'habitude.
- 10. Veuillez faire un **'Logoff'** et fermer toutes les pages de votre navigateur lorsque vous avez terminé vos opérations dans S-net.

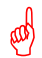

#### Authentifications ultérieures à S-net avec LuxTrust :

Pour vos authentifications ultérieures, veuillez procéder de la même manière (suivez les étapes 1-4 et 6-7). Remarquez cependant qu'il ne vous est plus demandé de remplir le clavier virtuel.

#### SUPPORT ET ASSISTANCE

Si, après vérification de la configuration minimale requise et après consultation de ce guide, des difficultés persistent, veuillez contacter notre Helpdesk e-Banking au 4015 6015 du lundi au vendredi entre 8h00 et 18h00.

#### Aide

### Comment rajouter une adresse aux sites de confiance dans l'Internet Explorer 7 sous VISTA ?

Lors de l'utilisation d'Internet Explorer 7 sous VISTA avec le 'User Account Control' activé, le 'Protected Mode' du navigateur empêche la communication avec le lecteur de carte/le Signing Stick et le navigateur même.

Pour résoudre ce problème, il faut ajouter le site que vous voulez utiliser avec le Signing Stick dans la liste des sites de confiance du navigateur. Cette manipulation est à effectuer une seule fois pour chaque site avec lequel vous voulez utiliser le Signing Stick.

La suite explique étape par étape comment procéder dans l'opération.

Pour vérifier l'état du 'User Account Control', ouvrez le 'Security Center' qui se trouve dans le panneau de configuration.

Voici où se trouve le panneau de configuration, si vous avez le menu Démarrer par défaut de Windows VISTA :

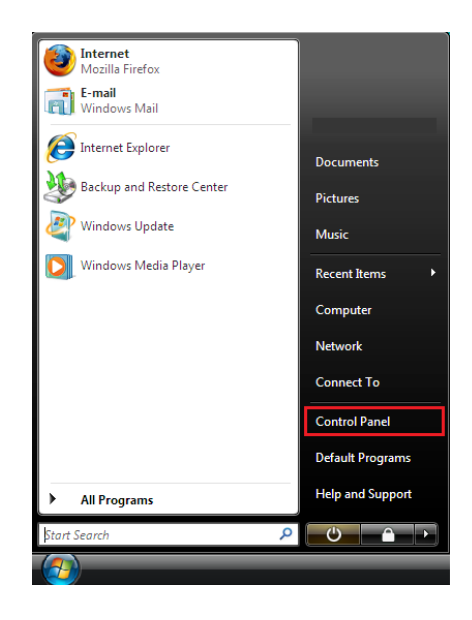

Voici où se trouve le panneau de configuration si vous avez le menu Démarrer de type 'classique' :

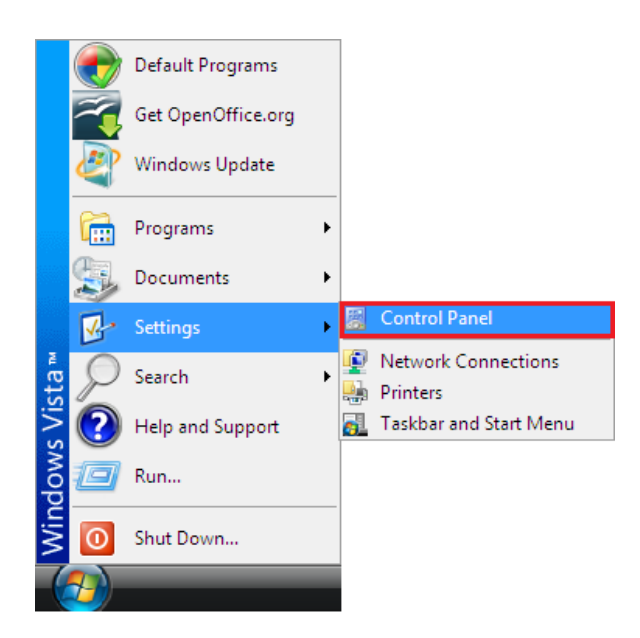

Dans le 'Security Center', sous la catégorie 'Other security settings', se trouve le module 'User Account Control' :

| <ul> <li>Windows Update</li> <li>Windows Firewall</li> <li>Windows Defender</li> </ul> | Security essentials<br>To help protect your computer, make sure the four security essentials belo<br>OK.<br>Using Windows Security Center                        | ow are marked O | n or |
|----------------------------------------------------------------------------------------|----------------------------------------------------------------------------------------------------|-----------------|------|
| Internet Options                                                                       | Firewall                                                                                                    | On 🖸            |      |
| Get the latest security and<br>virus information online from<br>Microsoft              | Automatic updating                                                                                                    | On 🧿            |      |
| Change the way Security<br>Center alerts me                                            | Malware protection                                                                                                    | On 🖸            |      |
|                                                                                        | Other security settings                                                                                                    | ок о            |      |
|                                                                                        | Internet security settings<br>All Internet security settings are set to their recommended levels.<br>How do Internet security settings help protect my computer? | СК о            |      |
|                                                                                        | User Account Control<br>User Account Control is turned on.<br>How does User Account Control help protect my computer?                                            | 0               | in o |
|                                                                                        |                                                                                                    |                 |      |

Cliquez sur le lien '**Internet Options**', se trouvant en haut à gauche de la fenêtre, vous obtiendrez la fenêtre suivante :

| 🚯 Internet Properties                                                                                                    |  |  |  |
|----------------------------------------------------------------------------------------------------|--|--|--|
| General Security Privacy Content Connections Programs Advanced                                                                 |  |  |  |
|                                                                                                    |  |  |  |
| Select a zone to view or change security settings.                                                                             |  |  |  |
| Internet Local intranet Trusted sites Restricted                                                                               |  |  |  |
| sites                                                                                                    |  |  |  |
| Trusted sites                                                                                                    |  |  |  |
| This zone contains websites that you<br>trust not to damage your computer or<br>your files.<br>You have websites in this zone. |  |  |  |
| Security level for this zone                                                                                                   |  |  |  |
| Allowed levels for this zone: All                                                                                              |  |  |  |
| Prompts before downloading potentially unsafe     content     Unsigned ActiveX controls will not be downloaded     -           |  |  |  |
| Enable Protected Mode (requires restarting Internet Explorer)                                                                  |  |  |  |
| Custom level Default level                                                                                                    |  |  |  |
| Reset all zones to default level                                                                                               |  |  |  |
| OK Cancel Apply                                                                                                    |  |  |  |

Dans l'onglet 'Security', sélectionnez la zone '**Trusted sites**' et cliquez sur le bouton '**Sites**', la fenêtre suivante va apparaître :

| 🚯 Trusted sites                                                                                                  |  |  |
|----------------------------------------------------------------------------------------------------|--|--|
| You can add and remove websites from this zone. All websites in this zone will use the zone's security settings. |  |  |
| Add this website to the zone:                                                                                    |  |  |
| https://bcee.snet.lu Add                                                                                         |  |  |
| Websites:                                                                                                    |  |  |
| Remove                                                                                                    |  |  |
|                                                                                                    |  |  |
|                                                                                                    |  |  |
| Require server verification (https:) for all sites in this zone                                                  |  |  |
| Close                                                                                                    |  |  |

Dans le champ 'Add this website to the zone :', saisissez les sites en question, par exemple celui de S-net 'https://bcee.snet.lu', ensuite cliquez sur le bouton Add.

Veuillez répéter la même procédure pour le site de LuxTrust 'https://www.luxtrust.lu'.

Le site sera alors ajouté aux sites de confiance connus par le navigateur et va s'ajouter à la liste dans le champ 'Websites' de la fenêtre actuelle. Cliquez sur le bouton 'Close'.

Assurez-vous que le 'Protected mode' est **désactivé pour la zone** '**Trusted sites**' et appuyé sur la touche 'OK' (cette case est désactivée par défaut pour la zone 'Trusted sites'):

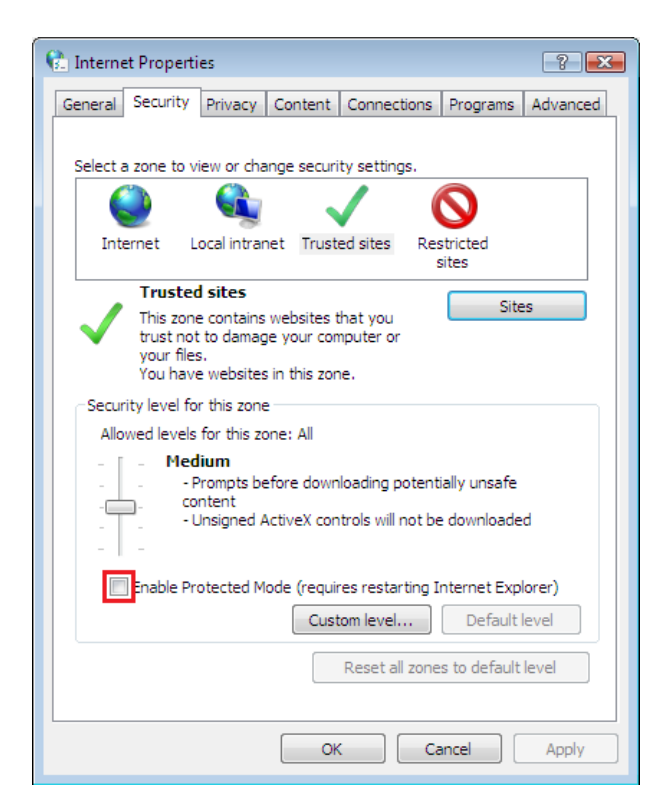

Vous êtes maintenant prêts à utiliser votre Signing Stick sur Internet avec Internet Explorer 7 sous VISTA avec le 'User Account Control' activé.

**Retour** 

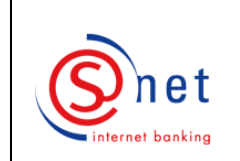

## Authentifications ultérieures avec LuxTrust dans S-net

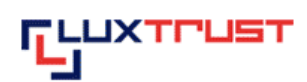

#### Etapes à suivre :

- 1. Veuillez d'abord brancher votre Signing Stick.
- 2. Veuillez aller sur le site <u>https://bcee.snet.lu/</u> et sélectionner, sous **'LuxTrust Login'**, le **drapeau** de la langue souhaitée.
- 3. Veuillez choisir le produit LuxTrust avec lequel vous voulez vous authentifier à S-net. Veuillez ensuite cliquer sur '**OK**'.
- 4. Veuillez entrer le **code PIN** de votre Signing Stick dans le pop-up. Veuillez ensuite cliquer sur '**OK**'.
- 5. Veuillez saisir votre '**Mot de passe**' propre à S-net (vous remarquerez que votre numéro d'identification S-net est indiqué par défaut).
- 6. Veuillez cliquer sur 'Logon'.

#### SUPPORT ET ASSISTANCE

Si, après vérification de la configuration minimale requise et après consultation de ce guide, des difficultés persistent, veuillez contacter notre Helpdesk e-Banking au 4015 6015 du lundi au vendredi entre 8h00 et 18h00.